Gesamtschule Elsdorf Die Teamschule vor Ort Leben - Lemen - Ziele erweichen

Gesamtschule Elsdorf | Gladbacher Straße 139 | 50189 Elsdorf

## Anmeldung eines Schüler-Accounts auf der Seite www.schulmanager-online.de

Sehr geehrte Eltern und Erziehungsberechtigte,

wir versuchen die Versorgung mit Unterrichtsmaterial über die Plattform *"schulmanager-online"* aufrecht zu erhalten.

Aufgrund der Bestimmungen zum Infektionsschutz gibt es keine Möglichkeit die Aufgaben in der Schule abzuholen. Falls Sie keinen Zugriff auf das Internet haben, so sollten Sie Kontakt mit Mitschüler\_innen Ihres Kindes aufnehmen um die Aufgaben zu erhalten.

## Bitte gehen Sie folgendermaßen vor, um Ihr Kind auf der Internet-Seite anzumelden.

Dazu benötigen Sie einen Zugangscode, den Sie in Kürze über die uns bekannte E-Mail -Adresse erhalten.

- 1. Rufen Sie <u>www.schulmanager-online.de</u> in Ihrem Browser am Computer, Tablet oder Smartphone auf.
- Geben Sie im Feld "Zugangscode" rechts oben den in einer separaten E-Mail erhaltenen (spätestens Dienstag) Zugangscode ein und klicken Sie auf "Erstmalig anmelden".
- 3. In den nächsten Schritten geben Sie eine E-Mail-Adresse an und wählen das Passwort, mit dem sich Ihr Kind in Zukunft einloggen soll.

Sie können sich auch ohne Angabe Ihrer E-Mail-Adresse anmelden. In diesem Fall erzeugt Schulmanager Online einen Benutzernamen aus Ihrem Nachnamen und einer Zahl, z. B. "meyer53".

Wir empfehlen Ihnen jedoch, Ihre E-Mail-Adresse anzugeben. So können Sie Ihr Passwort zurücksetzen, falls Sie es vergessen.

Um sich wieder im Schulmanager einzuloggen, geben Sie auf der Seite rechts oben Ihren Benutzernamen/Ihre E-Mail-Adresse sowie das gewählte Passwort ein und klicken auf "Einloggen".

Ihr Kind kann nun auf Dokumente zugreifen, welche die Lehrerinnen und Lehrer einstellen.

Der Schulmanager ist auch als App für die Nutzung auf dem Handy verfügbar.

Im 2. Teil dieses Schreibens findet Ihr Kind eine detaillierte Anleitung wie es seine Aufgaben auf der Plattform findet.

Mit freundlichen Grüßen

Gesamtschule Elsdorf

## So findest du deine Aufgaben:

Als erstes meldest du dich auf der Seite https://www.schulmanager-online.de/ Gesamtschule Elsdorf | Gladbacher Straße 139 | 50189 Elsdorf rechts auf der Startseite deinen **Benutzernamen** und dein **Passwort** ein:

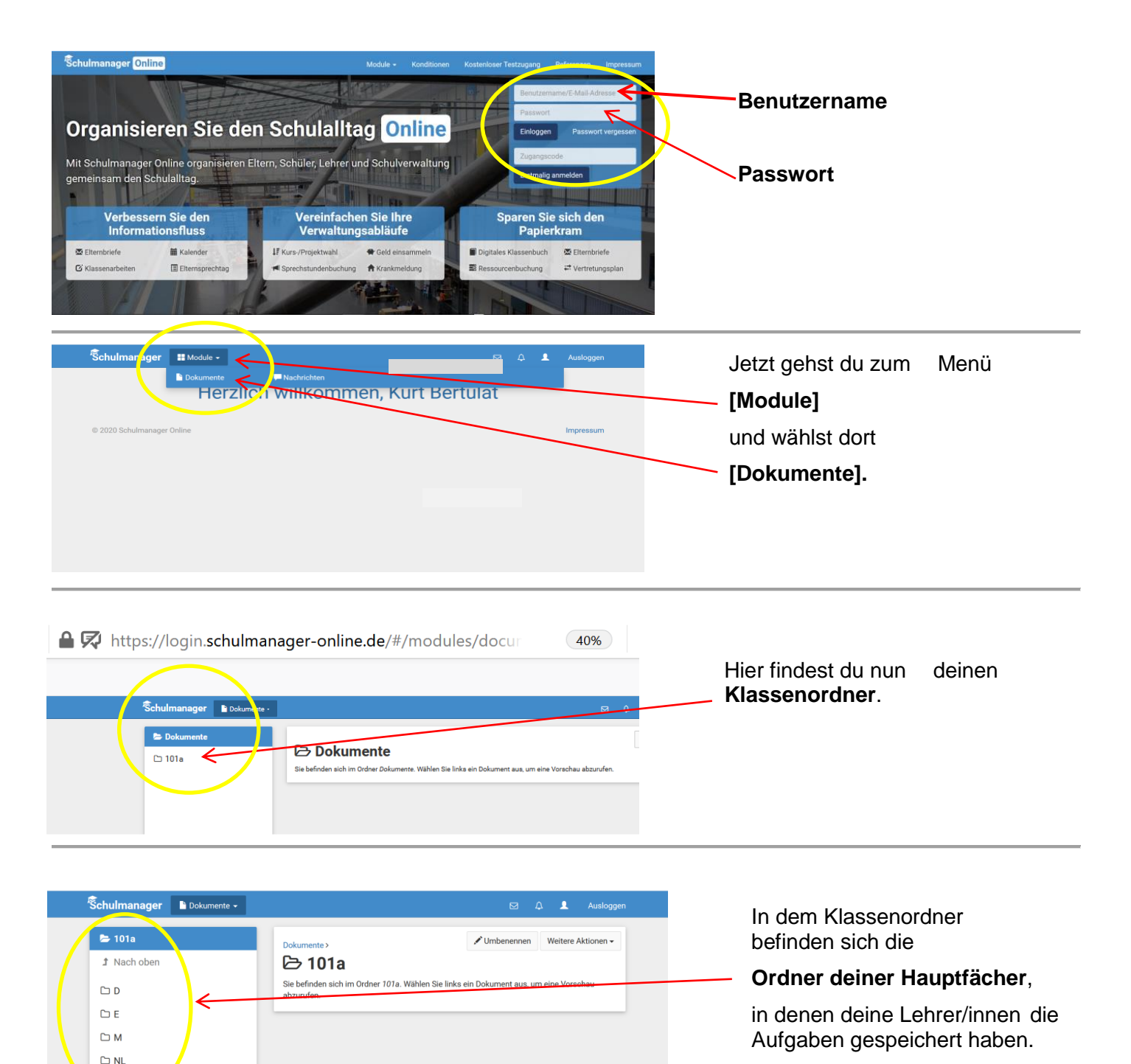

Jetzt brauchst du dir nur noch anzuschauen, was zu tun ist und dann kann es auch schon losgehen. Wir wünschen dir viel Erfolg!

## Gesamtschule Elsdorf

🗅 WP

**Gesamtschule der Stadt Elsdorf** Gladbacher Straße 139, 50189 Elsdorf www.gesamtschuleelsdorf.de Tel.: 02274 90911-0 Fax: 02274 90911-21 E-Mail: gesamtschule@elsdorf.de Bankverbindung: Volksbank Erft eG IBAN: DE15 3706 9252 4003 6850 18 BIC: GENODED1ERE